# FORMATION OCKAM RAZOR LES PROPRIETES FLASH

## PRINCIPE

La Fenêtre des Propriétés est d'une grande importance dans Flash. En effet il s'agit de la fenêtre dont vous vous servirez pour **paramétrer vos éléments visuels** mais également les divers éléments composites à animer ou sur qui agir par le biais du code.

## DESCRIPTION

La Fenêtre des Propriétés change en fonction de la sélection en cours.

Elle peut tout aussi bien afficher les paramètres d'un Symbole, d'un outil, d'une interpolation *(Procèdure d'animation)* voire de la scène dans son ensemble.

À ce titre, en tant qu'utilisateur de Flash, il y aura 4 cas récurents de l'usage des Propriétés :

- Propriétés Visuelles (Outils ou Éléments)
- Propriétés d'un Symbole (Clip principalement)
- Propriétés d'une Interpolation (Animation)
- Propriétés d'un Texte

## UTILISATION

En premier lieu, les Propriétés du **document** vous permettent de **modifier les dimensions de la scène, le nombre d'Images par Seconde** (*lps*) et la couleur de fond.

Avec la plupart des outils de générations visuelles, vous disposez de **paramètres additifs** comme des bords arrondis pour le rectangle.

De la même façon, pour les outils comme pour un éléments visuels sélectionnés, vous pouvez **paramétrer ses contours** pour en modifier l'épaisseur, les coins voire le style. Enfin, avec l'outil **Texte** ou un élément Textuel sélectionné, vous avez la possibilité de modifier :

- La Police de caractère
- La **Taille**
- La **Couleur**
- Le Corps
- L'Alignement
- L'Interlettrage
- L'Interlignage
- L'Anti-Alias
- S'il est Sélectionnable
  S'il est Dynamique
- etc.

#### **RACCOURCIS**

**Ctrl + J**  $\rightarrow$  Propriétés du Document **Ctrl + B ( x2 )**  $\rightarrow$  Transformer un Texte en élément visuel